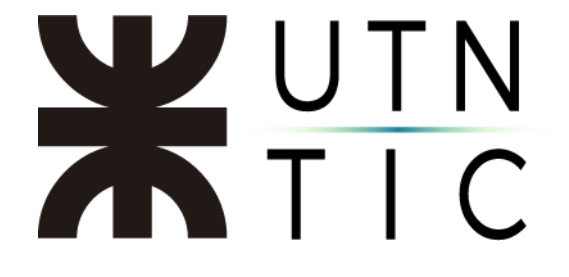

# INSTRUCTIVO PARA ADMINISTRAR GRABACIONES EN LA NUBE

Advertencia:

La posibilidad de grabación en la nube sólo está disponible para cuentas con licencia pro o superior.

<u>Paso 1:</u>

Debe ingresar en <u>https://zoom.us/profile</u> con su usuario y contraseña e ir al apartado *GRABACIONES*.

| zoom               | SOLUCIONES 👻 I |
|--------------------|----------------|
| PERSONAL           |                |
| Perfil             |                |
| Reuniones          |                |
| Seminarios web     |                |
| Grabaciones        |                |
| Configuración      |                |
|                    |                |
| Administrador      |                |
| > Administración d | le usuario     |
| > Administración d | le Cuenta      |

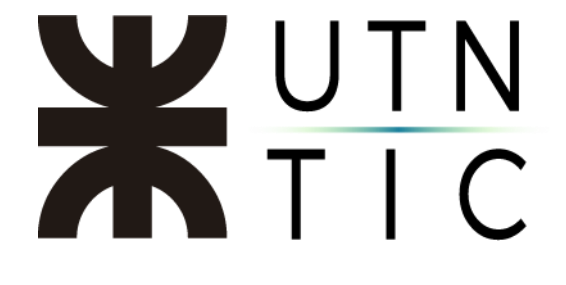

#### <u>Paso 2:</u>

Hacer click en MÁS.

|                                                                                             | REQUEST A DEMO 1888.797.0123 RELURSOS ¥ SOP<br>2LANES Y PRECIOS PROGRAMAR UNA REUNIÓN ENTRAR A UNA REUNIÓN SER ANFITRIÓN DE UNA REUNIÓN ¥                                                                       |    |
|---------------------------------------------------------------------------------------------|----------------------------------------------------------------------------------------------------|----|
| PERSONAL<br>Perfil<br>Reuniones<br>Seminarios web<br>Grabaciones                            | Grabaciones en la nube   Grabaciones locales   Ajuste     De dd/mm/yyyy   Para 29/04/2020   Todos los estados •     Buscar por ID   •   Q   Buscar     Exportar   Exportar                                      | !S |
| Configuración<br>Administrador<br>> Administración de usuario<br>> Administración de Cuenta | Emminer servectorineuros Emminer todo ID de la reunión Hora de inicio de la Tamaño del archivo reunión Licencia Pro's Personal Meeting Room 545-371-5666 29 abr 2020 05:04 1 Archivo (24 KB) Compartir PM Más • |    |
| Asistir a una capacitación en vivo                                                          |                                                                                                    | 2  |

Lo que le dará la opción de descargar la reunión o eliminarla.

| Tamaño del archivo    |                    |
|-----------------------|--------------------|
| 1 Archivo (24 KB)     | Compartir<br>Más 🕶 |
| Descargar<br>Eliminar | (1 archivo)        |
|                       |                    |

# **X**UTN TIC

Si usted decide descargar, verá lo siguiente:

| Guardar como                                                    | ×           |
|-----------------------------------------------------------------|-------------|
| ← → ∽ ↑ 🔤 « Escritorio → Grabaciones v Ö 🖉 Buscar en G          | rabaciones  |
| Organizar 👻 Nueva carpeta                                       | 🖽 👻 😲       |
| Este equipo ^ Nombre ^ Fecha de modificación                    | Тіро        |
| Descargas Ningún elemento coincide con el criterio de búsqueda. |             |
| Documentos                                                      |             |
| Escritorio 🚹                                                    |             |
| 🔚 Imágenes                                                      |             |
| 👌 Música                                                        |             |
| Objetos 3D                                                      |             |
| 📰 Vídeos                                                        |             |
| 📥 Disco local (C:)                                              |             |
|                                                                 | >           |
| Nombre: GMT20200430-184552_Sala-de-re_640x360 2                 | ~           |
| Tipo: MP4 Video File (VLC)                                      | ~           |
| ∧ Ocultar carpetas                                              | Cancelar .: |

- 1) Elija la carpeta donde guardar la grabación.
- 2) Ingrese el nombre con el que quiere identificar la grabación.
- 3) Presione *Guardar* para terminar el proceso.

#### iiiiIMPORTANTE!!!!

Tenga en cuenta que descargar el archivo no lo remueve de su repositorio en la nube y continuará ocupando espacio hasta que lo elimine permanentemente.

# **X**UTN TIC

### Si decide eliminar, le aparecerá el siguiente cartel:

| Confirmación                                                     | ×     |
|------------------------------------------------------------------|-------|
| ¿Desea mover todos los archivos de esta grabación a la papelera? |       |
|                                                                  | Sí No |

# Para removerla completamente, deberá ir a TRASH.

| Grabaciones en la nube Grabacione              | s locales        |                                 |                    | Ajustes   |
|------------------------------------------------|------------------|---------------------------------|--------------------|-----------|
| De dd/mm/yyyy Para 29/04/2020                  | Todos los e      | estados 🔻                       |                    |           |
| Buscar por ID                                  | В                | Exportar                        |                    |           |
| Eliminar seleccionados Eliminar todo           |                  |                                 |                    | Trash (1) |
| Tema de la reunión                             | ID de la reunión | Hora de inicio de la<br>reunión | Tamaño del archivo |           |
| No tiene grabaciones en o antes de 29/04/2020. |                  |                                 |                    |           |

## Y hacer click en *ELIMINAR*.

| De 30/03/2020 Para 29/04/2020        | Buscar por número de reunión          | Buscar Exportar                                     |
|--------------------------------------|---------------------------------------|-----------------------------------------------------|
| Tema de la reunión                   | ID de la reunión Hora de inicio       | Tamaño del archivo Eliminar hora                    |
| Licencia Pro's Personal Meeting Room | 545-371- 29 abr 2020 05:04 PM<br>5666 | et 24 KB 29 abr 2020 05:10 PM Recuperar<br>Eliminar |

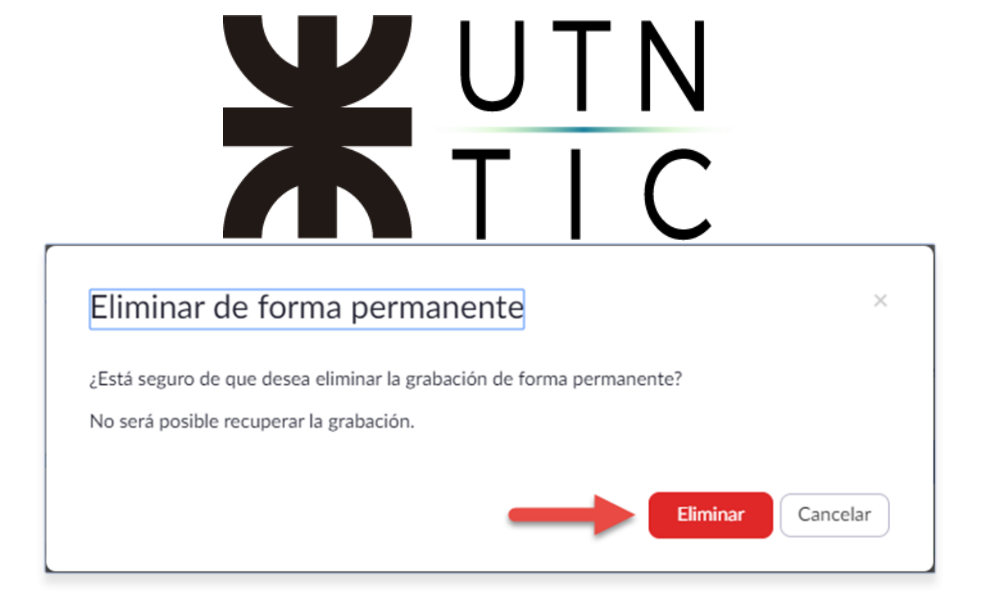